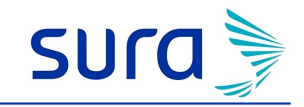

| Empresa: CONG HERM FRANC MISIONERAS MARIA AUX                           | Identificación de la empresa: 860028947                   |
|-------------------------------------------------------------------------|-----------------------------------------------------------|
| Sede: CLINICA MABRE BERNARDA                                            | Fecha de Elaboración: 13/11/2020                          |
| Estado del Informe: Terminado                                           | Asesorado por: Maria Cristina Gutierrez Cantillo          |
| Fecha de prestación del servicio: 13/11/2020                            | Nombre del prestador:                                     |
| Municipio donde se prestó el servicio: CARTAGENA DE INDIAS<br>(BOLIVAR) | Nombre de la tarea: REUNION CON EL COPASST O VIGIA DE SST |

|                     | Asist                 | entes                                |                                  |
|---------------------|-----------------------|--------------------------------------|----------------------------------|
| Tipo Identificación | Número Identificación | Nombre                               | Cargo                            |
| Cedula              | 1047394770            | MARLYN AISHA MUHAMMAD<br>MENA        | AUX DE ENFERMERIA<br>LABORATORIO |
| Cedula              | 1143328484            | ALEJANDRO GERMAN MARTINEZ<br>PEREZ   | REVISOR DE CUENTAS               |
| Cedula              | 33104255              | JHANIRIS DEL CARMEN RUIDIAZ<br>PEREZ | ANALISTA ADMON TALENTO<br>HUMANO |
| Cedula              | 1050947686            | LEIDEN MANUEL DAUTT<br>MARRUGO       | COORDINADOR DE CARTERA           |
| Cedula              | 51575509              | HNA. ROSA MARIA PEDREROS<br>DIAZ     | COORDINADORA DE CIRUGIA          |
| Cedula              | 1047474563            | ALEJANDRA CARMONA ROMERO             | ANALISTA DE SST                  |
| Cedula              | 22806632              | MARIA GUTIEEREZ CANTILLO             | CONSULTORA II                    |

## Introducción

El coronavirus ha llegado a nuestro país y en SURA estamos preparados para afrontarlo, por eso pensando en el bienestar de nuestros afiliados, queremos compartirte recomendaciones y aspectos importantes que se deben tener en cuenta para evitar la propagación del

virus y garantizar la salud y protección de todos. De acuerdo a lo definido por la Circular 0017 del 24 de Febrero de 2020, desde SURA, te entregaremos información sobre lo que necesitas saber , para prevenir, controlar y mitigar las consecuencias de lo que hoy estamos viviendo con el coronavirus COVID-19, en búsqueda de un bien social, esto nos permite crear aprendizajes para la acción, prepararnos y tomar decisiones más conscientes

## **Objetivos**

Brindar a la empresa pautas para la prevención del COVID-19, de modo que le permita tomar medidas efectivas para evitar en sus Colaboradores el contagio de la enfermedad.

Entregar información para la atención del COVID 19, para las empresas que tengan casos sospechosos o sintomáticos. diseñada para facilitar el proceso de ingreso de información suministrada por el trabajador o la empresa informando un caso de posible enfermedad laboral Covid-19 a través de nuestra página web www.arlsura.com

# Metodología

Se realiza contacto con la empresa, de forma virtual o presencial

El proceso se desarrolla mediante conversación con la empresa, en primera instancia reconociendo como se siente la organización con la situación por la que está pasando el mundo por el COVID -19 y como la empresa está atendiendo la emergencia. Posteriormente se entrega a la empresa información sobre la prevención en COVID-19 basadas en las guías conversacionales desarrolladas por Sura y la información de la Organización Mundial de la Salud, Instituto Nacional de Salud, Ministerio de Salud y de Trabajo de Colombia.

# © 2020. SURA. Todos los derechos

Página 1

| Registro de acompañamiento en COVID-19<br>Nit 860028947<br>CONG HERM FRANC MISIONERAS MARIA AUX | sura 🍃 |
|-------------------------------------------------------------------------------------------------|--------|
| Fecha de Generación del informe: 13 de noviembre de 2020                                        |        |
| Datos generales:                                                                                |        |
| Hora de inicio del acompañamiento<br>8:00AM                                                     |        |
|                                                                                                 |        |
| Empresa recibe asesoría                                                                         |        |
| Si                                                                                              |        |
| Gestión realizada                                                                               |        |
| Asesorada                                                                                       |        |
|                                                                                                 |        |
| Nombre de la persona que atiende la asesoria                                                    |        |
|                                                                                                 |        |
| Número de cédula de la persona que atiende la asesoría                                          |        |
| 1047474563                                                                                      |        |
|                                                                                                 |        |
| Cargo de la persona que atiende la asesoría                                                     |        |
|                                                                                                 |        |
| Hora final del acompañamiento                                                                   |        |
| 10.00AM                                                                                         |        |
| Actividad específica relacionada con COVID                                                      |        |
| Prácticas seguras; Investigación y análisis de incidentes, accidentes y enfermedad laboral      |        |
|                                                                                                 |        |
| Oficina                                                                                         |        |

Cartagena

# Hallazgos:

# Principales hallazgos de la asesoría

Se inicia capacitación de la importancia del seguimiento de casos covid 19, aseguramiento y preparación a la segunda curva de la

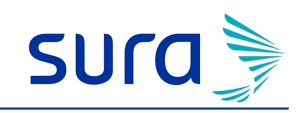

#### enfermedad.

Seguimiento de casos y contactos

En este sentido, en lo que respecta al componente de seguimiento de casos y contactos de covid-19, se comprenden tres acciones, definidas en i) toma de muestras y realización de pruebas diagnósticas de laboratorio, ii) rastreo de los contactos de los casos confirmados, y iii) aislamiento de los casos confirmados y sus contactos. Estas medidas en salud pública se complementan además con gestión del riesgo es salud.

Para el caso de la toma de muestras y realización de pruebas diagnósticas de laboratorio, estas se seguirán haciendo dentro de los lineamientos establecidos por el Ministerio y los responsables de las tomas serán entidades territoriales departamentales o distritales, EPS y ARL.

En el mismo sentido, se establecen responsabilidades para estos actores junto a las secretarías de salud municipales para el rastreo de los contactos de los casos de contagio de covid-19 confirmados, sospechosos y probables, y su evaluación, orientación y seguimiento. "La búsqueda activa se complementará con otras herramientas como: rastreos personalizados por equipos de vigilancia epidemiológica, llamadas telefónicas y uso de Coronapp pro, siendo responsabilidad de las autoridades sanitarias, EPS y la comunidad en general el suministro y registro de la información que sea consignada en los formularios o plataformas correspondientes", reza el acto administrativo.

En lo que respecta al aislamiento selectivo, se faculta a las secretarías de salud municipales y distritales a realizar cercos epidemiológicos cuando en un área geográfica se presenten conglomerados con un alto número de casos.

# Sostenibilidad del aislamiento

El segundo componente del PRASS también queda reglamentado con el actual decreto, estableciendo que los afiliados cotizantes al Régimen Contributivo que sean diagnosticados con covid-19 contarán con los recursos económicos derivados de la incapacidad por enfermedad general o por enfermedad laboral, según corresponda.

Para el caso de los asintomáticos afiliados al Régimen Contributivo y que el médico considere que no es necesario generar incapacidad, serán priorizados para realizar teletrabajo o trabajo en casa, durante el término del aislamiento obligatorio.

Para el reconocimiento de la Compensación Económica Temporal el decreto dispone las condiciones para el pago como es que las EPS verifiquen que i) el beneficiario y su grupo familiar se haya comprometido a cumplir el aislamiento, ii) el prestador entregue la información que sea requerida a la Adres y iii) autorizar el giro directo al beneficiario. En el caso que el afiliado diagnosticado con covid19 fallezca se reconocerá al núcleo familiar.

# **Evidencias:**

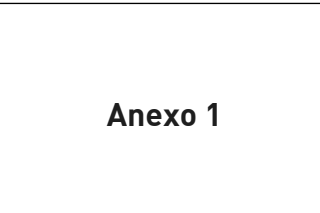

# Compromisos y observaciones:

#### Compromisos de la empresa

Motivar y promocionar una el cuidado que permita desarrollar estrategia donde los colaboradores sean capaces de adaptarse o adelantarse a cualquier entorno, por más espinoso o fácil que se presente, no solo aumentará sus indicadores de productividad, sino que además reducirá los índices de accidentalidad.

## © 2020. SURA. Todos los derechos

Página 3

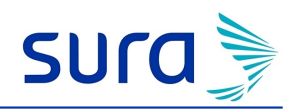

Fecha de Generación del informe: 13 de noviembre de 2020

# Información entregada durante el acompañamiento

www.arlsura.com.co; Riesgos de contagio al COVID 19; Instituto Nacional de Salud

### Compromisos de Sura

Asesoría y acompañamiento técnico en la gestión del riesgo laboral por exposición a Covid-19 y en la vigilancia en salud de los trabajadores expuestos a los riesgos biologico

© 2020. SURA. Todos los derechos

# SUC

# Bibliografía

Guías conversacionales Sura

Guía competitividad empresarial

- Riesgos de contagio al COVID 19
- Recomendaciones en Salud Mental y COVID 19

Trámite de medica laboral

Organización Mundial de la Salud

Instituto Nacional de Salud

Ministerio de Trabajo de Colombia

Ministerio de Salud de Colombia

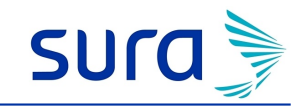

# Anexos

© 2020. SURA. Todos los derechos

Página 6

Anexo 1

# MANUAL DE USUARIO DILIGENCIAMIENTO FUREL POR EL ENCARGADO DE SALUD OCUPACIONAL DE LAS EMPRESAS AFILIADAS A ARL SURA

La funcionalidad de FUREL en LINEA fue diseñada para facilitar el proceso de ingreso de información suministrada por el trabajador o la empresa informando un caso de posible enfermedad laboral Covid-19 a través de nuestra página web <u>www.arlsura.com</u>

A continuación, le presentamos un instructivo de gestión para facilitar su manejo.

 AUTENTICACIÓN EL USUARIO AUTORIZADO: Se debe realizar el ingreso a la página web <u>www.arlsura.com</u> y autenticarse con el usuario y contraseña suministrado a través de la opción INICIAR SESIÓN

| sura 3 |                                                                                                    |                                                                                                    | 9 |
|--------|----------------------------------------------------------------------------------------------------|----------------------------------------------------------------------------------------------------|---|
|        | Ingenes el número de visatificación de la emprese<br>Bio fectory la digito de verificación<br>Tigor documento<br>N//<br>Historio de documento<br>Unitabilitado | Se parti la permita tambino regresse par poliza o nomeno de<br>commite<br>Platza e contrato:<br>054000242<br>NCORESAR |   |

- 2. En nuestra sesión transaccional, se visualizan varias formas de reporte de la posible Enfermedad Laboral, incluyendo el Covid-19:
  - a. Por la carpeta REQUISITOS LEGALES / REPORTAR ENFERMEDAD LABORAL
  - b. A través de la pestaña de GESTION DE RIESGOS LABORALES / REPORTAR ENFERMEDAD LABORAL

| mpe agai ite actucceses de previnc | non de rectar | n que le officiencia à numérica empresais                |   | here hereterte                                                   |  |
|------------------------------------|---------------|----------------------------------------------------------|---|------------------------------------------------------------------|--|
| 10 Mequiation legales              |               | tratavencián accidente de<br>bobajo y enfermedad loboral |   | 🔶 Falmáción                                                      |  |
| eporter accelerite de trabajó.     |               | Consultais an accustorite de trabajor                    |   | Contegens Weatow                                                 |  |
| eportar enformedad laborar         |               | Historia clinica cospecutat                              |   | Callegio de gestión de reespo                                    |  |
| adicar mospacidades                |               | Medicenes ocupacionales                                  | 3 | Pormaciones preschulake                                          |  |
| adicar mcapisotinites minimus      | 3             | Contilicado de calibración de agaipos                    | 2 | Homanionta de capacitación mainte para<br>el sector canatitución |  |

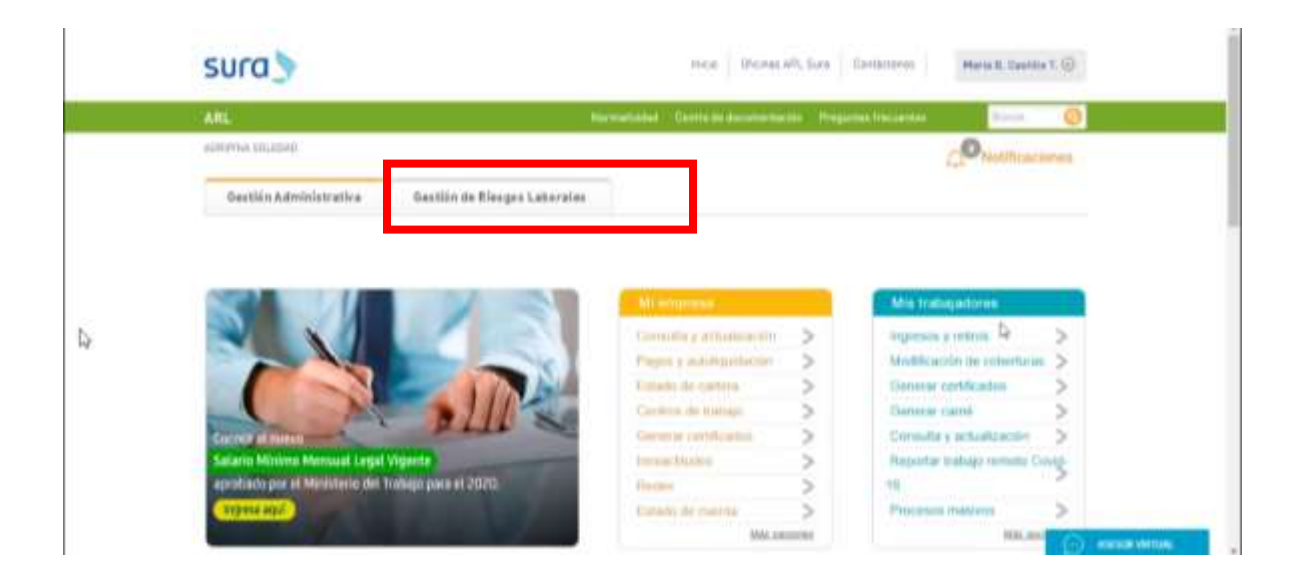

| APRIP | NA FELEDAD            |                         |                      | 0                      | Netillicociones | Asesor virtual |
|-------|-----------------------|-------------------------|----------------------|------------------------|-----------------|----------------|
| -6    | estián Administrativa | Gestión de Riesges Labr | culas                |                        |                 |                |
| 53    | Beporter accidente de | Reporter enformedad     | Reduce Inspatibulies | Redicer Incepanishears |                 |                |
|       | Besots erRemed        | at aborat multiples     |                      |                        |                 |                |

- 3. Posterior al inicio de sesión se visualiza la pantalla inicial, allí se debe diligenciar la información inicial del afiliado del cual se está dando aviso.
  - a. Ingrese el número de documento de identidad, seleccione el tipo de documento, (por defecto trae la cedula de ciudadanía) el aplicativo permite identificar e ingresar los diferentes tipos de documento vigentes en el país.
  - b. Ingrese el número de documento

- c. Seleccione el nombre del afiliado
- d. Ingrese el diagnóstico de la patología: puede escribir en la casilla Covid y el sistema le mostrará los diagnósticos asociados; seleccione el U071 COVID-19 VIRUS IDENTIFICADO, carga automáticamente el diagnóstico y el código. Si se trata de otra Enfermedad, puede ingresar la palabra o buscar con la "lupa" utilizando el nombre o el código CIE-10 si lo conoce.
- e. Ingrese la fecha de diagnóstico: Ingrese la fecha de diagnóstico de la enfermedad, si es un caso covid-19, ingrese la fecha de inicio de síntomas si es sintomático, o la fecha de contacto si es un contacto estrecho. En el campo "Fecha diagnostico se debe dar clic en el calendario, este nos abrirá una modal con el calendario para su selección o se permite su ingreso manual con el formato dd/mm/aaaa. Los días anteriores se encuentran habilitados, pero para su uso es necesario ir hacia atrás en la fecha o posicionarse en el mes que se desea hacer el reporte.
- f. Al finalizar el llenado de los datos se debe dar clic en el botón "Continuar".

| Informe de enfermeda<br>Artes de cardinaar por tavor ingresar la | d laboral del empleador (         | o contratante   |                      |
|------------------------------------------------------------------|-----------------------------------|-----------------|----------------------|
| Tips de documento *                                              | Número de documento. <sup>4</sup> | Diagnostica * O | Pecta dagnéstica * 0 |
| CÉDULA DE CIUDADANÍA 🔹                                           |                                   |                 | 9                    |
|                                                                  |                                   |                 |                      |

| nforme de enferm                   | edad       | laboral del empleador  | o contratante   |   |                                          |
|------------------------------------|------------|------------------------|-----------------|---|------------------------------------------|
| Antes de continuar por favor ingri | esar la in | formación requerida    |                 |   |                                          |
| Tipo de documento "                |            | Nümero de de cumonto i | Diagnóstico * 0 |   | Fecha diagnóstico * 0                    |
| CÉDULA DE CIUDADANÍA               |            | 43039883               | Advergetz       | 9 | (April 1997)                             |
|                                    |            | C4303988 - MORA LILIA  |                 |   | And in case of the local division of the |
|                                    |            |                        |                 |   | +3 Gentinaar                             |
|                                    |            |                        |                 |   |                                          |

= sura)

Fector Luis Velasquez Vilegas 🖕

| informe de emerin                 | eudu      | raborat det empteador o | contratance                                                                                                    |                        |
|-----------------------------------|-----------|-------------------------|----------------------------------------------------------------------------------------------------|------------------------|
| Antes de continuar por favor ingr | esar la i | nformación requerida    |                                                                                                    |                        |
| Tipo de documento *               |           | Número de documento *   | Diagnóstico * O                                                                                                 | Fecha diagivistico * 0 |
| refress a ref. resmanasable       | Ψ.        | 43033683                | the second second second second second second second second second second second second second second second se | 9                      |

| sura 🦻                              | Búsqueda de d | liagnósticos                                  |                     |              | ×       | Pedro Lon Vestagosi Vilagos .<br>Sens quar quar C. 201 (1914) 19 |
|-------------------------------------|---------------|-----------------------------------------------|---------------------|--------------|---------|------------------------------------------------------------------|
|                                     | compo del     | Descripción Dx                                | Cótigo categoría Dx | Categorie Dx |         |                                                                  |
| Informe de                          | e             |                                               |                     | QB           | uscar   |                                                                  |
| Tipo de dimension<br>Chites a DESTI | SADANIA * C   | Hand de documental I<br>Kalander Alexan Lican | IN                  |              | a later |                                                                  |
|                                     |               |                                               |                     |              | I       | 4 Collins                                                        |
|                                     |               |                                               |                     |              |         |                                                                  |

|                     | Código | Dx                         | Descripción Dx         | Código categoría Dx        | Categoria Dx        | -                    |
|---------------------|--------|----------------------------|------------------------|----------------------------|---------------------|----------------------|
| Informe de e        |        |                            |                        |                            |                     |                      |
|                     |        |                            |                        |                            | 9.6                 | Necar                |
| Avites de commun pa |        |                            |                        |                            |                     |                      |
| Tipe ils decomate * | Código | Descripción                |                        |                            |                     | the share is the * O |
| CEDIA A DE CILIZA   | A022   | INFECCIONES                | LOCALIZADAS DEBIDA A S | ALMONELLA                  |                     |                      |
|                     | A050   | INTOXICACION               | ALIMENTARIA ESTAFILOC  | OCICA                      |                     |                      |
|                     | A051   | BOTULISMO                  |                        |                            |                     | -Q.Continuer         |
|                     | A052   | INTOXICACION               | ALIMENTARIA DEBIDA A C | LOSTRIDIUM PERFRINGENS     |                     |                      |
|                     | A\$65  | PLEURESIA TU               | BERCULOSA: SIN MENCIO  | IN DE CONFIRMACIÓN BACTER  | BOLOGICA E HISTOLOG | RCA                  |
|                     | A167   | TUBERCULOSI<br>HISTOLOGICA | S RESPIRATORIA PRIMAR  | IA, SIN MENCION DE CONFIRM | ACIÓN BACTERIOLOGI  | CAE                  |
|                     | A180   | TUBERCULOS                 | S OSEA Y ARTICULAR     |                            |                     |                      |
|                     | A221   | CARBUNCO (A                | NTRAX) PULMONAR        |                            |                     |                      |
|                     | A230   | BRUCELOSIS P               | OR BRUCELLA MELITENS   | IS                         |                     |                      |
|                     | A231   | BRUCELOSIS C               | EBIDA A BRUCELLA ABOR  | สับธ                       |                     |                      |
|                     |        |                            |                        |                            |                     |                      |
|                     |        |                            |                        | -95 K                      | 2 3 4 5             | 3 W                  |
|                     |        |                            |                        |                            |                     |                      |

Pedro Luis Velasquez Villegas 🖕

| Informe de enfermeda                     | d laboral del empleador o | contratante     |                 |    |      |        |           |      |             |
|------------------------------------------|---------------------------|-----------------|-----------------|----|------|--------|-----------|------|-------------|
| Antes de continuar por favor ingresar la | información requenda      |                 |                 |    |      |        |           |      |             |
| Tipo de documento *                      | Número de documento *     | Diagnóstico * 0 | Diagnóstico * 0 |    |      |        |           |      | 0 * 0       |
| CEDULA DE CIUDADANIA                     | C4003983 - WCRA LILIA     | U072 - COVID-   |                 |    |      |        | MINDOWANA |      |             |
|                                          |                           |                 | 1               |    | Ago  | sto 20 | 20        | 2    | uar-        |
|                                          |                           |                 | LU              | Ma | MI   | 30     | VI S      | 0 00 | _           |
|                                          |                           |                 | 22              | 25 | -29: |        | 21        | 2    |             |
|                                          |                           |                 | 3               | 4  | 5    | 6      | 7         | 2    |             |
|                                          |                           |                 | 10              | 74 | 12   | 19     | 14: 7     | 196. |             |
|                                          |                           |                 | -17             | 10 | 10   | 20     | 21 2      | 23   |             |
|                                          |                           |                 | -23             | 25 | 25   | 27     | 28 2      | 1.30 |             |
|                                          |                           |                 | 24              | 51 | 2    | 3      | 8.3       | 6.   |             |
|                                          |                           |                 |                 |    |      |        |           |      | -           |
|                                          |                           |                 |                 |    |      |        |           |      |             |
|                                          |                           |                 |                 |    |      |        |           |      |             |
| ira 🖢                                    |                           |                 |                 |    |      |        |           | Ped  | ro Luis Vel |
| iiu_y                                    |                           |                 |                 |    |      |        |           | útim | горанскара  |

| Tipo de documento *  | Número de documento *      | Diagnôstico * O             | Fecha diagnóstico * |
|----------------------|----------------------------|-----------------------------|---------------------|
| CÉDULA DE CIUDADANÍA | <br>C43039683 - MORA LILIA | U072 - COVID-11 VIRUS NO ID | Q 08/08/2020        |
|                      |                            |                             | 317                 |

4. A continuación, se presenta el formulario FUREL para el usuario, el nombre del afiliado puede observarse en la parte superior derecha.

| Informe de presunta enf           | ermedad labo       | oral del empleador           | o contratante |                      |
|-----------------------------------|--------------------|------------------------------|---------------|----------------------|
| Complete atentamente la informa   | cion a continuacio | n                            |               | Lilia Mora C43039883 |
| . Seguridad social                |                    |                              |               | D.                   |
| EPS a la que está afiliado "      |                    | APP a la que está atiliado * |               |                      |
| NINGUNA EPS                       | ×                  | NINGUNAAPP                   |               |                      |
| II. Identificación general del er | npleador, contra   | atante o cooperativa         |               |                      |
| Vincutator taboral                |                    |                              |               |                      |
| Empleador +                       |                    |                              |               |                      |

Se precarga una información inicial en los campos EPS afiliado y AFP afiliado, en estos se pretende realizar la validación si aun el afiliado tiene la misma o sino actualizarla con la información que reporte el paciente.

| sura 🔊                                                                                                    | Pedro Luis Velasquez<br>Únive represe apare 17.302 |
|----------------------------------------------------------------------------------------------------|----------------------------------------------------|
| Informe de presunta enfo<br>Complete atentamente la informa                                                      | ermedad laboral del empleador o contratante        |
| I. Seguridad social                                                                                              | AFP a la que está atiliado "                       |
| NINGUNA EPS                                                                                                    | - NINE JINAAFP -                                   |
| COOMEVA EPS. S.A.                                                                                                | ·                                                  |
| EPS FAMISANAR LIDA<br>SOS EPS ( OCCIDENTAL DE SALUO S A)<br>RISARALDA E P S<br>ALIANSALUD ENTIDAD PROMOTORA DE S | atante o cooperativa                               |
| LAPE GALUE EPG                                                                                                   |                                                    |

| Informe de presunta enferr          | nedad laboral del empleador d    | contratante                  |                      |
|-------------------------------------|----------------------------------|------------------------------|----------------------|
| complete atentamente la mormación   | a continuación                   |                              | Lilia Mora C43039883 |
| I. Seguridad social                 |                                  |                              |                      |
| EPS a la que está añado "           | AFP a la que està afiliado "     |                              |                      |
| NINGUNA EPS                         | * NINGUNA AFP                    | *                            |                      |
| II. Identificación general del empl | eador, contrata                  |                              |                      |
| Vinculador laboral                  | PERSIONAR                        |                              |                      |
| Empleador 👻                         | SKANDIA                          |                              |                      |
| Sede principal                      | NINGUNA AFP                      |                              |                      |
| Nombre o razón social               | Nombre de la actividad económica | Código                       |                      |
|                                     |                                  | and best on a first state of |                      |

Diríjase al punto IV, en esta parte se debe verificar y actualizar solo los datos de contacto del afiliado (teléfono y correo electrónico) ya que son pieza clave para la futura atención del paciente.

| IV. Información de la perso       | ona a la que se le diagnosticó                           | la enfermedad                              |                                             |   |
|-----------------------------------|----------------------------------------------------------|--------------------------------------------|---------------------------------------------|---|
| Tipo de vinculación<br>Planta *   | Códige<br>01                                             | Tipo de indentificación<br>C               | Nümers de indentificación<br>43039683       |   |
| Primer apellido<br>MORA           | Segundo apellido                                         | Primer nontize<br>LILIA                    | Segundo nombre                              |   |
| Fecha de nacimiento<br>01/01/1987 | Telilitono <b>O</b><br>2545454                           | Correo electrónico<br>Imorales@sura.com.co | Género<br>O Femenino Masculino              |   |
| Dirección<br>Al/1#1-1 casa        | Departamento<br>ANTIOQUIA                                | Municipis<br>ABRIAQUI                      | Zone<br>Fund                                | - |
| Cargo<br>FDFFDFFDS                | Ocupación habitual<br>EniciARIGADIOS DE INERVICIOS DE AP | OYO A LA PRODUCCIÓN -                      | Focha de ingreso a la empresa<br>01/06/2018 |   |
| Salario u honorarios (memual)     | Jomada de trabajo habitual                               | Tiempo de ocupación habitual desde el o    | diagnóstico de la enfermedad                |   |

Pasar a la opción V del formulario:

Se visualiza el diagnostico seleccionado previamente en la página inicial para búsqueda del afiliado.

| sura 🄊 |                                                                                               |                               |                                                                                                    | Pedro Lols Velasquez<br>útro ripase agrec (7.10) |
|--------|-----------------------------------------------------------------------------------------------|-------------------------------|----------------------------------------------------------------------------------------------------|--------------------------------------------------|
|        | Salario u honoratios (mensual)                                                                | Jornada de trabajo habi       | ual Tiempo de ocupación habitual deode el diagnóstico de la enfermedad                                                                                      |                                                  |
|        | v. Información sobre la er                                                                    | Oune<br>Ifermedad             | Soleccione la erritida di que<br>està haciendo el diagnético,<br>si es un caso corde 19,<br>sintomitico e contacto<br>estrecho, soleccione la<br>opción EPS |                                                  |
|        | Diagnéstico *<br>U072 - COVID-19 VIRUS NO IDENTIFI<br>La enfermediad causó la muerte del trat | CADO<br>Iajador?* () 57 () No | Dagnosticada por Pecha dagnásticu *<br>Seleccione una opción = 08/08/2020                                                                                   |                                                  |

Se debe seleccionar una de las opciones para el campo "Diagnosticada por", normalmente se trata del MD de EPS o MD Empresa

| ura 🕽 |                                          |                             |                            |                        |                                              | Pedro Luis I<br>Utro Ignes y | Vidase<br>aprecia |
|-------|------------------------------------------|-----------------------------|----------------------------|------------------------|----------------------------------------------|------------------------------|-------------------|
|       | Salario u honorariza (mensual)           | Jornada de trabajo habitual |                            | Tempo de ocupieción ha | bitual desde el diagnóstico de la enformedad |                              |                   |
|       | 1000000                                  | Diuma                       |                            | 32 meses, 15 dias      |                                              |                              |                   |
|       | V. Información sobre la ent              | 'ermedad                    | Degrosfica                 | ta por " O             | Fecha diagnostico *                          |                              |                   |
|       | UR72 - COVID-19 VIRUS NO IDENTIFIC       | 400                         | Selectione                 | una opción. 👻          | 06/06/2029                                   |                              |                   |
|       | La enfermediad causo la muerte del traba | ador?* ()SI ()Na            | MD EPS<br>MD IPS<br>MD ARL | ð                      |                                              |                              |                   |
|       | VI. Información sobre facto              | ores de riesgo asociad      | MD Empi<br>MD Partic       | esa<br>Jar             |                                              |                              |                   |

El siguiente campo se diligencia si se causó la muerte al trabajador, este despliega un campo adicional cuando se elige la opción "SI", y se debe diligenciar la fecha como se han seleccionado los anteriores calendarios.

| kagnöstico *                                                                                          | Diagnosticada por * 0 |   | Fecha diagnéstico * |
|----------------------------------------------------------------------------------------------------|-----------------------|---|---------------------|
| 167 - TUBERCULOSIS RESPIRATORIA PRIMARIA. SIN MENCION<br>LE CONFIRMACIÓN BACTERIOLOGICA E HISTOLOGICA | MD IPS                | T | 08/08/2020          |
| Está comuni?                                                                                          | Fecha de la muerte *  | _ | -                   |

Si se diligencia la opción "No" en causa muerte al trabajador, no se despliegan campos adicionales.

| Diagnóstico *                      | D | Ragnosticada por * 🕚 |   | Fecha diagnóstico * |  |
|------------------------------------|---|----------------------|---|---------------------|--|
| U071 - COVID-19 VIRUS IDENTIFICADO | 5 | MD IPS               | * | 08/08/2020          |  |

Continua con el punto VI del formulario, allí se pude adicionar cuantos riesgos se soliciten.

Se deben diligenciar los campos marcados. Tener en cuenta el campo "Descripción de la actividad que desempeñaba" nos permite reportar las situaciones de vulnerabilidad que consideran tiene relación con la enfermedad laboral que está reportando en este formulario.

| Indique los factores de ries<br>de lo actual o anterior, de a | igo a los cuales ha estado expuesto el trabajador y que se encuer<br>icuardo con los antecedentes y fundamentos tomados en cuenta | ntren relacionados con la enfermedad, indique tiempo de exposición s<br>por el mádico que diagnosticó la enfermedad y la historia (aboral del 1 |
|---------------------------------------------------------------|----------------------------------------------------------------------------------------------------|----------------------------------------------------------------------------------------------------|
| Selectione una opción                                         | Ingress información                                                                                                    |                                                                                                    |
| Descrinción de la actividad                                   | Internal decomposition (Nave Science) +                                                                                           |                                                                                                    |
| Descripción de la actividad                                   | Incom peretubenerge (Nexo accore) -                                                                                               |                                                                                                    |
|                                                               |                                                                                                    |                                                                                                    |
|                                                               |                                                                                                    |                                                                                                    |

La siguiente imagen hace referencia a un ejemplo de llenado.

| VI. Información                                       | sobre facto                             | ores de riesgo asociados a una enfer                                                                              | medad                                                                                                    |                                          |
|-------------------------------------------------------|-----------------------------------------|----------------------------------------------------------------------------------------------------|----------------------------------------------------------------------------------------------------|------------------------------------------|
| Existe información                                    | Si No                                   |                                                                                                    |                                                                                                    |                                          |
| Indique los factores de<br>de la actual o anterior, o | riesgo a los cuale<br>de acuardo con lo | s ha estado expuesto el trabajador y que se encuentren n<br>a antecedentes y fundamentos tomados en cuenta por el | efacionados con la enfermedad, indique fempo de exposi<br>mádico que diagnostico la enfermedad y la historia labora | ción según se trata<br>Il del trabajador |
| Bológica                                              |                                         | Consulta por Tele Orientación                                                                                     |                                                                                                    |                                          |
| Descripción de la activi                              | dad laboral desen                       | rpeñada (Nexo laboral) *                                                                                          |                                                                                                    |                                          |
| Paciente que trabaja e<br>persona pesitiva para       | covin                                   | tuvo contacto estreche, en su empresa con                                                                         | , el contacte fue de la siguiente forma                                                                             | Con una                                  |
|                                                       |                                         |                                                                                                    |                                                                                                    |                                          |

Al diligenciar estos datos, para adicionarlo se debe dar clic al signo positivo, este cuenta con una opción (basurero) para el borrado en caso de error al digitar.

| VI. Información sobre far                                                          | tores de riesdo asociados a una enfer                                                                                  | medad                                                                                                    |                                               |
|------------------------------------------------------------------------------------|----------------------------------------------------------------------------------------------------|----------------------------------------------------------------------------------------------------|-----------------------------------------------|
|                                                                                    |                                                                                                    |                                                                                                    |                                               |
| Existe información O Si O No                                                       |                                                                                                    |                                                                                                    |                                               |
| Indique los factores de riesga a los cu<br>de lo actual o anterior, de acuerdo con | ales ha estado expuesto el trabajador y que se encuentren r<br>los antecedentes y fundamentos tomádos en cuerta por el | slacionados con la enfermediad, indique tiempo de expo<br>médico que diagnostico la enfermediad y la historia labo | osición según se trate<br>oral del trabajador |
| Salarctions una perior                                                             | Invesse información                                                                                                    |                                                                                                    | 122                                           |
| contraction of the operation                                                       | angene energenen                                                                                                    |                                                                                                    |                                               |
| Factor de riesgo                                                                   | Descripción                                                                                                    |                                                                                                    |                                               |
| Biológico                                                                          | Consulta por Tele Orientación                                                                                          |                                                                                                    |                                               |
| Descripción de la actividad laboral des                                            | empoñada (Nexo laboral) *                                                                                              |                                                                                                    |                                               |
| Paciente que trabaja como<br>persona cesitiva para COVID                           | tuvo contacto estreche en su empresa con                                                                               | el contacto fue de la siguiente forma                                                                              | Con una                                       |
| Providence Providence Providence                                                   |                                                                                                    |                                                                                                    |                                               |
|                                                                                    |                                                                                                    |                                                                                                    |                                               |
|                                                                                    |                                                                                                    |                                                                                                    |                                               |

Diríjase a la opción VII del formulario allí se encuentra una ayuda para llenado como se muestra a continuación.

| sura | •                                                      |                          |                                                                 | Padro Luis Valasquaz<br>Deve repeat agree 17, 20                                                                      |
|------|--------------------------------------------------------|--------------------------|-----------------------------------------------------------------|----------------------------------------------------------------------------------------------------|
|      | VII. Monitoreos relacion                               | ados con la enf          | fermedad                                                        |                                                                                                    |
|      | En el caso de que cualquiera de los                    | siguientos bubiera siste | s fundamento para el diagnóstico de la enfermedad, deberán cita | rse y arsotar la facha de su malización 👰                                                                             |
|      | Mediciones ambientales                                 | SI O No                  | Tips - Cuilten - Hasultade                                      | Ingrese fair pruestan<br>practicadas al paciente para<br>decentrar la undermetad                                      |
|      |                                                        |                          |                                                                 |                                                                                                    |
|      | Indicadores biológicos                                 | OS ON                    | Tipo - Cuillos - Repultado                                      | Ejernplos: Audiometrias,<br>Electromiogramo, etc. Y su                                                                |
|      | Indicadores bielógicos<br>Estudio de puesto de trabajo | 0 5× 0 No                | Tipo - Cualeo - Rezultado<br>Tipo - Cualeo - Henaltado          | Ejemptos: Audiometrias,<br>Electromograma, etc. Y su<br>Nocha de realización: Para el<br>caso de Cavid-19, indique si |

En este campo si el paciente al preguntar informa que se hizo alguna prueba, es importante reportar si tiene resultados o está pendiente y la fecha del mismo.

Se deben llenar los campos requeridos o los que se desean informar, en la siguiente imagen se muestra un diligenciamiento para un monitoreo de indicador biológico.

| En el caso de que cualquiera de los | siguient | tes hubi | iera sido funda  | mento para el dieg | próstico de la enfermeilad, deberán citarse y anotar la fec | ha de su realización | 0 |
|-------------------------------------|----------|----------|------------------|--------------------|-------------------------------------------------------------|----------------------|---|
| Mediciones ambientales              |          | 5        | O No             | Tipo - Cuá         | lies - Flenultado                                           | and a second second  |   |
| Indicedores biológicos              |          | 05       | No               | Pts Inform         | a tome de prueba para COVID (resultado pos-neg-pend)        | 00/08/2020           |   |
| Estudio de puesto de trabajo        |          | 51       | O No             | Tipe - Cuil        | ins-Roultado                                                | -                    |   |
| Otros                               |          | ିଶ       | O No             | Tipe - Cuil        | ius - Hasultadu                                             |                      | C |
| VIII. Persona responsab             | le del   | Info     | rme (repre       | esentante o        | delegado)                                                   |                      |   |
| Tipo de documento -                 |          | Docum    | ento de identida | id =               | Apelidos y nombres completos *                              |                      |   |
| CÉDULA DE CIUDADANÍA                | ٠        | 10376    | 17992            |                    | Vallejo Molina Juan Sebastian                               |                      |   |
| Cargo *                             |          | Fecha    | de diligenciamie | into =             |                                                             |                      |   |
| Aca Enfermaria                      |          | 05/05    | 2020             |                    | Q                                                           |                      |   |

En la opción VIII, los datos que debe reportar son los de la persona que diligencio este formulario.

Luego debe proceder a dar clic al botón de guardar.

| VII. Monitoreos relacion            | nados con la enfer           | medad                                                                  | 1199 FC 1997 - 2             |
|-------------------------------------|------------------------------|------------------------------------------------------------------------|------------------------------|
| En el caso de que cualquiera de los | s siguientes hubiera sido fu | damonto para el diagolístico de la enformedad, deberán citarse y anota | la facha de su realización 🚺 |
| Mediciones ambientales              | SI O No                      | Tipo - Cuilles - Resultado                                             | -                            |
| Indicadores biológicos              | O SI 📄 Na                    | Pte Informa toma de prueba para COVID (resultado pos-neg-per           | a) 08/08/2020 📔              |
| Estudio de puesto de trabajo        | SI ONa                       | Type - Cualities - Hossifiado                                          | -                            |
| Otros                               | Si O No                      | Tipo - Cualines - Resultada                                            |                              |
| VIII. Persona responsab             | ole del informe (re          | presentante o delegado)                                                |                              |
| Tipo de documento *                 | Ducumento de ide             | fidad * Apellidos y nombres completos *                                |                              |
| CÉDULA DE CIUDADANÍA                | * 1037617992                 | Vallejo Molina Juan Sebestian                                          |                              |
| Cargo *                             | Fecha de diligencia          | miento *                                                               |                              |
| Aux Enfameria                       | 65/08/2028                   |                                                                        |                              |

Visualizara un mensaje confirmando que el proceso de creación del expediente se ha realizado con éxito.

| Jura |                                                                     |                                                    |                                                                      | Other #                                                                                                    |
|------|---------------------------------------------------------------------|----------------------------------------------------|----------------------------------------------------------------------|----------------------------------------------------------------------------------------------------|
|      | VII. Monitoreos relaciona<br>En el caso de que cualgelera de los si | dos con la enferme<br>prientes hubiera sida femdar | rdad<br>nente para el diagnistico de la enfermedad, deberio: citaria | y anutar la facha de su malización 🗿                                                                                                    |
|      | Medicianes antiantales                                              | S ON                                               | Tps - Cultur - Resolute                                              |                                                                                                    |
|      | Andicadores Diólógicos                                              | OS In                                              | Barris and a strength with a                                         | enegapanet) memocrati                                                                                                    |
|      | Estudie da puesto de balcaje                                        |                                                    |                                                                      | 0                                                                                                    |
|      | Otros                                                               |                                                    |                                                                      |                                                                                                    |
|      | VIII. Persona responsable                                           | e det in Se ha creado                              | exitosamente su reporte, el código del expediente<br>es: 1210529358  |                                                                                                    |
|      | Carpe *                                                             | Fecha de difigenciantia                            | nto *                                                                |                                                                                                    |
|      | Aux Enfammental                                                     |                                                    |                                                                      |                                                                                                    |
|      |                                                                     |                                                    |                                                                      | and the second second se |
|      |                                                                     |                                                    |                                                                      |                                                                                                    |

Cuando el proceso se ejecutó correctamente el botón guardar cambia a imprimir y se debe dar allí clic para la impresión del PDF.

| VII. Monitoreos relacion            | ados con la enfern           | nedad                                                   |                                             |
|-------------------------------------|------------------------------|---------------------------------------------------------|---------------------------------------------|
| En el caso de que cualquiera de los | siguientes hubiera xido fund | amento para el diagnóstico de la enfermedad, deberán ci | tarse y anotar la fecha de su realización 0 |
| Mediciones ambientales              | Si ONa                       | Tipo - Castles - Remittado                              |                                             |
| Indicadores biológicos              | 🔿 Si 👘 No                    | Positive                                                | 00002020                                    |
| Estudio de puesto de trabajo        | SI O No                      | Tipe - Callen - Resultado                               | D                                           |
| Otros                               | Si 🚫 No                      | Tipe - Cuilles - Resultado                              |                                             |
| Too de designado *                  | Decomanto da ideot           | dad i Anglidos y portiras remolatos *                   |                                             |
| CEDULA DE CIUDADANIA                | - 1037617992                 | Vallejo Molina Juan Sebastian                           |                                             |
| Cargo -                             | Fecha de diligencien         | siento.*                                                |                                             |
| Aux Entermoria                      | 0510/2628                    |                                                         |                                             |
|                                     |                              |                                                         |                                             |
|                                     |                              |                                                         |                                             |

Se visualiza el documento para proceder a imprimir y conservar en el archivo del trabajador

| orteFurel.pdf | 1/2                                                                                                    |                                                                                                    |  |  |  |  |
|---------------|----------------------------------------------------------------------------------------------------|----------------------------------------------------------------------------------------------------|--|--|--|--|
|               | INFORME DE ENFERMEDAD LABORAL<br>No.                                                                                                    | DEL EMPLEADOR O CONTRATANTE SUID                                                                                                    |  |  |  |  |
|               | The sea of a star water                                                                                                    | CODED DIE AN ALA DIE ERITAALADE SIGO                                                                                                    |  |  |  |  |
|               | ALL A LA COL DUA ALLADO                                                                                                    | LODGE AND                                                                                                    |  |  |  |  |
|               | A DENTEROACIÓN GENE                                                                                                    | IBALDEL ENFLICADOR: CONTRATANTE D COOPERATIVA                                                                                                    |  |  |  |  |
|               | Targo of metal addressed on Transcenter                                                                                                    | an constant and a constant of a constant of the second second sec |  |  |  |  |
|               |                                                                                                    | BEDE PRINCIPAL                                                                                                    |  |  |  |  |
|               | ACAMPE DE LA ACTIVIDAD                                                                                                    |                                                                                                    |  |  |  |  |
|               | A REAL POINT OF A REAL POINT OF A REAL POINT O |                                                                                                    |  |  |  |  |
|               | Designed a second discussion of the                                                                                                    | Talacter Ma                                                                                                    |  |  |  |  |
|               | Exercise .                                                                                                    | 1000 PT                                                                                                    |  |  |  |  |
|               | CENTRODE TRAD                                                                                                    | AUD DONDE LABORA EL                                                                                                    |  |  |  |  |
|               |                                                                                                    |                                                                                                    |  |  |  |  |
|               | ITENSOR IN A ACTIVATE RECEIPTION AND A REPORT OF THE REPORT OF THE REPOR |                                                                                                    |  |  |  |  |
|               | LINESCON .                                                                                                    | 10                                                                                                    |  |  |  |  |
|               | 0107 Talan 040 Talan 040                                                                                                    |                                                                                                    |  |  |  |  |
|               |                                                                                                    | ERSONA A CUIDN BE LE DAGACISTICO LA ENFERIMIDAD                                                                                                    |  |  |  |  |
|               | weathing the second second sec | Nexts Street                                                                                                    |  |  |  |  |
| 11.2          | PROTE TORITICADON MARINE                                                                                                    | Michella Happenito                                                                                                    |  |  |  |  |